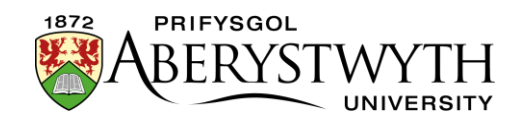

# 4.1. Golygu Cynnwys - Fformatio Testun

Agorwch y cynnwys yr ydych am ei olygu. Bydd unrhyw gynnwys mewn blychau y gellir ei olygu gyda'r Golygydd HTML yn dangos bar offer uwch y man y gellir ei olygu. Mae'r botymau a'r dewislenni'r un fath â'r rhai a ddefnyddir yn Microsoft Word a meddalwedd arall a ddefnyddir i olygu testun, ond mae rhai elfennau sy'n benodol i'r System Rheoli Cynnwys.

# Botymau

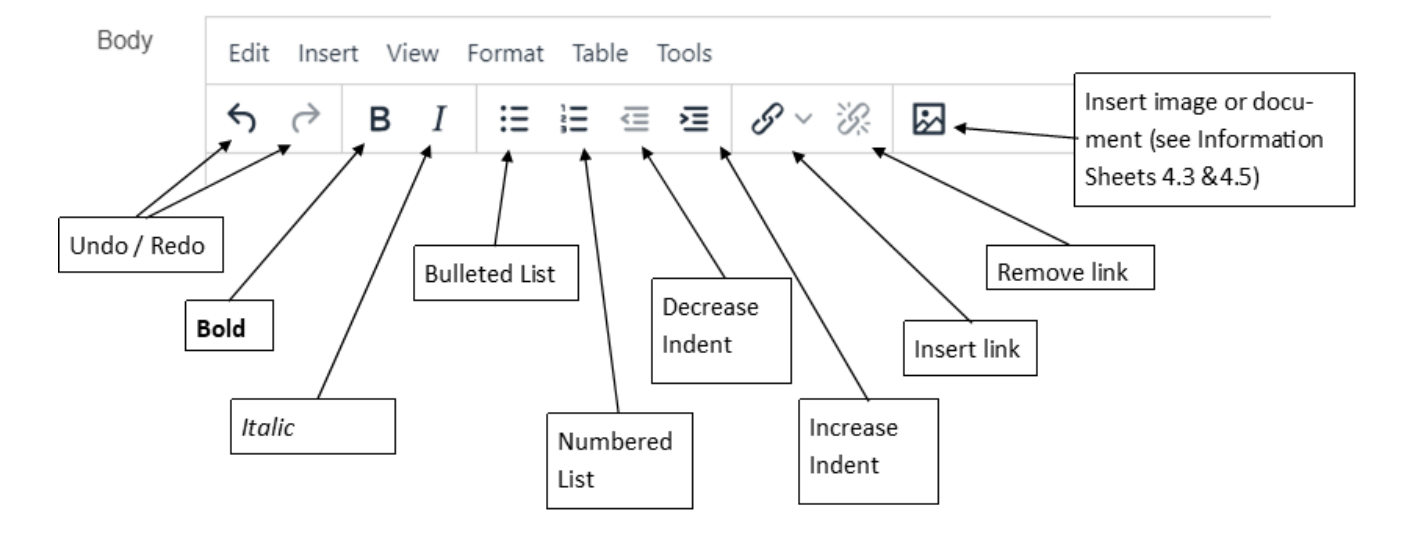

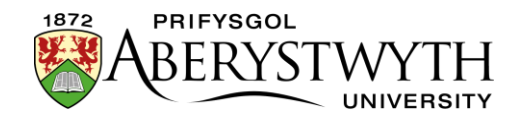

# Dewislenni

## **Dewislen 'Edit'**

| Edit 👻       | Insert -      | View - F | ormat |
|--------------|---------------|----------|-------|
| S Unc        | io            | Ctrl+Z   | ₫     |
| Rec          | lo            | Ctrl+Y   |       |
| <b>X</b> Cut |               | Ctrl+X   |       |
| Cop Cop      | ру            | Ctrl+C   |       |
| 🛱 Pas        | ste           | Ctrl+V   |       |
| Pas          | ste as text   |          |       |
| Sel          | ect all       | Ctrl+A   |       |
| Fin          | d and replace | e Ctrl+F |       |
|              |               |          |       |

Mae dewislen 'Edit' yn eich galluogi i ddefnyddio'r canlynol:

- Undo dadwneud y newid mwyaf diweddar (ar gael fel botwm ar y bar offer hefyd, neu Ctrl+Z ar y bysellfwrdd)
- Redo ail-wneud y newid mwyaf diweddar (ar gael fel botwm ar y bar offer hefyd, neu Ctrl+Y ar y bysellfwrdd)
- Cut copïo a chael gwared ar y testun sydd wedi ei ddewis ar hyn o bryd (neu Ctrl+X ar y bysellfwrdd)
- Copy copïo'r testun sydd wedi ei ddewis ar hyn o bryd (neu Ctrl+C ar y bysellfwrdd)
- Paste gludo'r testun sydd wedi ei dorri neu ei gopïo (neu Ctrl+V ar y bysellfwrdd)
- **Paste as text** cael gwared ar unrhyw fformatio yn y testun yr ydych chi ar fin ei ludo i'r cynnwys.
- Select all dewis holl gynnwys y ffenestr olygu (neu Ctrl+A ar y bysellfwrdd)

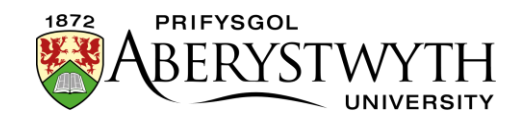

• Find and replace - dod o hyd i air a rhoi gair arall yn ei le (neu Ctrl+F ar y bysellfwrdd):

| Find and Replace |      |         | ×           |
|------------------|------|---------|-------------|
| Find             |      |         | ~ ~         |
| Replace with     |      |         |             |
| <b>☆</b> ~       | Find | Replace | Replace all |

## **Dewislen 'Insert'**

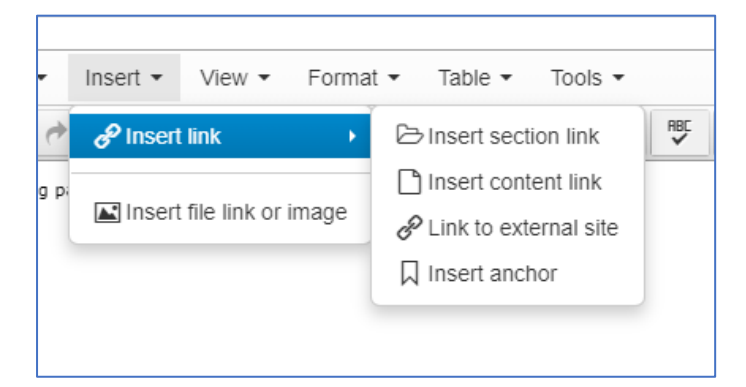

Mae dewislen 'Insert' yn eich galluogi i ddefnyddio'r canlynol:

- Insert link
  - Insert section link mewnosod dolen i adran arall o fewn y
    System Rheoli Cynnwys gweler <u>Taflen Wybodaeth 4.2</u>, am fwy o fanylion.
  - Insert content link mewnosod dolen i gynnwys penodol o fewn adran arall ar y System - mae hyn yn eich galluogi i gysylltu â phwynt penodol yn System Rheoli Cynnwys y dudalen - gweler <u>Taflen Wybodaeth 4.2</u>, am fwy o fanylion.
  - Link to external site mewnosod dolen i dudalen nad yw'n rhan o'r System Rheoli Cynnwys, e.e. safle allanol, neu system fewnol megis Primo, dolen i gyfeiriad e-bost, neu ddolen i angor yn y dudalen hon - <u>Taflen Wybodaeth 4.2</u>, am fwy o wybodaeth.

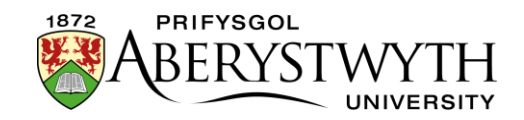

- Insert anchor mewnosod pwynt angor yn rhywle yn y cynnwys er mwyn i chi allu cysylltu gyda'r pwynt penodol hwn yn y dudalen o ddolen ar frig y dudalen - gweler <u>Taflen Wybodaeth 4.2</u>, am fwy o fanylion.
- Insert file link or image mewnosod ffeil neu lun o'r Llyfrgell
  Cyfryngau gweler Taflenni Gwybodaeth <u>4.3</u> a <u>4.5</u> am fwy o fanylion.

#### View

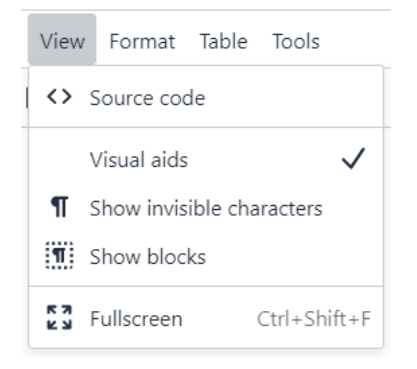

Mae dewislen 'View' yn eich galluogi i ddefnyddio'r canlynol:

 Show blocks - amlygu blociau o destun o fewn y cynnwys, megis paragraffau, sy'n ddefnyddiol er mwyn gweld ble mae un bloc yn gorffen ac un arall yn dechrau.

| 7 0                                                                | B                                               | IE                                                                                                    | E                          | <b>e</b> 1                 |                  | 8 -                   | 35                   |                 |
|--------------------------------------------------------------------|-------------------------------------------------|----------------------------------------------------------------------------------------------------|----------------------------|----------------------------|------------------|-----------------------|----------------------|-----------------|
|                                                                    |                                                 |                                                                                                    |                            |                            |                  |                       |                      |                 |
| Test                                                               |                                                 |                                                                                                    |                            |                            |                  |                       |                      |                 |
| 6                                                                  |                                                 |                                                                                                    |                            |                            |                  |                       |                      |                 |
| Text                                                               |                                                 |                                                                                                    |                            |                            |                  |                       |                      |                 |
| 2<br>4 1 Edit                                                      | ing Conte                                       | ent - Format                                                                                                    | ting Tex                   | +                          |                  |                       |                      |                 |
| <u>cuic</u>                                                        |                                                 | and <u>ronnia</u>                                                                                                    |                            |                            |                  |                       |                      |                 |
|                                                                    |                                                 |                                                                                                    |                            |                            |                  |                       |                      |                 |
| Open the                                                           | e content                                       | you wish to                                                                                                    | edit. Ar                   | y <u>boxes</u>             | in cor           | ntent wh              | iich car             | n be e          |
| Open the<br>similar t                                              | e content<br>o those us                         | you wish to<br>sed in Micro                                                                                                    | edit. Ar<br>soft Wor       | y <u>boxes</u><br>d and ot | in cor<br>her te | ntent wh<br>xt editir | iich car<br>ng softv | n be e<br>ware. |
| Open the<br>similar t                                              | e content<br>o those us                         | you wish to<br>sed in Micro                                                                                                    | edit. Ar<br>soft Wor       | y <u>boxes</u><br>d and ot | in cor<br>her te | ntent wh<br>xt editir | nich car<br>ng softw | n be e<br>ware. |
| Open the<br>similar t<br>This                                      | e content<br>o those us<br>a is a pa            | you wish to<br>sed in Micro<br>aragraph </td <td>edit. Ar<br/>soft Wor<br/>p&gt;</td> <td>y <u>boxes</u><br/>d and ot</td> <td>in cor<br/>her te</td> <td>ntent wh<br/>xt editir</td> <td>nich car<br/>ng softv</td> <td>n be e<br/>ware.</td> | edit. Ar<br>soft Wor<br>p> | y <u>boxes</u><br>d and ot | in cor<br>her te | ntent wh<br>xt editir | nich car<br>ng softv | n be e<br>ware. |
| ୧)<br>Open the<br>similar t<br>୧୦<br>୧୦<br>୧୦                      | e content<br>o those us<br>s is a pa            | you wish to<br>sed in Micro<br>aragraph </td <td>edit. Ar<br/>soft Wor<br/>p&gt;</td> <td>y <u>boxes</u><br/>d and ot</td> <td>in cor<br/>her te</td> <td>ntent wh<br/>xt editir</td> <td>nich car<br/>ng softv</td> <td>n be e<br/>vare.</td> | edit. Ar<br>soft Wor<br>p> | y <u>boxes</u><br>d and ot | in cor<br>her te | ntent wh<br>xt editir | nich car<br>ng softv | n be e<br>vare. |
| Copen the<br>similar t<br>c<br>sp>This                             | e content<br>o those us<br>s is a pa            | you wish to<br>sed in Micro<br>aragraph </td <td>edit. Ar<br/>soft Wor<br/>p&gt;</td> <td>y <u>boxes</u><br/>d and ot</td> <td>in cor<br/>her te</td> <td>ntent wh<br/>xt editir</td> <td>iich car<br/>1g softv</td> <td>n be e<br/>vare.</td> | edit. Ar<br>soft Wor<br>p> | y <u>boxes</u><br>d and ot | in cor<br>her te | ntent wh<br>xt editir | iich car<br>1g softv | n be e<br>vare. |
| ତ୍ର<br>Open the<br>similar t<br>୧<br>୧<br>୨>This<br>୧<br>୧<br>Text | e content<br>o those us<br>s is a pa<br>big gap | you wish to<br>sed in Micro<br>aragraph </td <td>edit. Ar<br/>soft Wor<br/>p&gt;</td> <td>y <u>boxes</u><br/>d and ot</td> <td>in cor<br/>her te</td> <td>ntent wh<br/>xt editir</td> <td>nich car<br/>ng softv</td> <td>n be e<br/>ware.</td> | edit. Ar<br>soft Wor<br>p> | y <u>boxes</u><br>d and ot | in cor<br>her te | ntent wh<br>xt editir | nich car<br>ng softv | n be e<br>ware. |

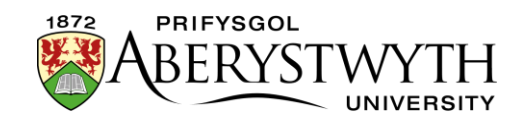

- Show invisible characters amlygu lle mae nodau anweledig fel 'bwlch dim toriad' a allai fod yn achosi i'r testun ymddangos mewn ffyrdd annisgwyl, e.e. bylchau ychwanegol.
- **Visual aids** ddim yn weithredol ar hyn o bryd.
- Fullscreen caniatáu i'r ffenestr olygu ddefnyddio maint llawn y sgrin, sy'n eich galluogi i weld mwy o'r cynnwys yr ydych chi'n gweithio arno. Mae'r dewislenni a'r botymau golygu yn dal i'w gweld ar frig y dudalen. Cliciwch ar yr opsiwn eto er mwyn dychwelyd i'r wedd gyffredin.
- **Source code** gweld y cod HTML a gynhyrchwyd gan y golygydd.

### Format

| Forr           | nat Table  | e Tools |             |       |
|----------------|------------|---------|-------------|-------|
| В              | Bold       | Ctrl+B  | 8 ~ B       | \$    |
| Ι              | Italic     | Ctrl+I  |             |       |
| X²             | Superscri  | pt      |             |       |
| X <sub>2</sub> | Subscript  |         |             |       |
| $\diamond$     | Code       |         |             |       |
|                | Formats    | >       | Headings    | >     |
|                | Blocks     | >       | Inline      | >     |
| <u></u> ×      | Clear forr | natting | Blocks      | >     |
|                |            |         | Custom Form | ats > |

Mae dewislen Format yn eich galluogi i ddefnyddio'r canlynol:

- **Bold** gwneud y testun sydd wedi ei ddethol yn drwm (hefyd ar gael fel botwm ar y bar offer, neu Ctrl+B ar y bysellfwrdd)
- **Italic** gwneud y testun sydd wedi ei ddethol yn italig (ar gael hefyd fel botwm ar y bar offer, neu Ctrl+I ar y bysellfwrdd)

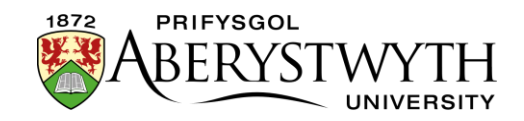

- **Superscript** gwneud y testun sydd wedi ei ddethol yn uwchysgrif (testun bach wedi ei godi'n uwch na gweddill y testun e.e. 21ain)
- **Subscript** gwneud y testun sydd wedi ei ddethol yn isysgrif (testun bach wedi ei ostwng yn is na gweddill y testun e.e. H2O)
- Code
- Formats
  - Headings gwneud y testun sydd wedi ei ddethol yn bennawd o'ch dewis.
  - Inline dull amgen o wneud y testun sydd wedi ei ddethol yn drwm, italig, uwchysgrif neu isysgrif.
  - Blocks newid steil y testun sydd wedi ei ddethol yn baragraff defnyddiol os ydych chi wedi newid eich meddwl ynglŷn â phennawd. Dylid anwybyddu opsiynau eraill ar y ddewislen hon.
  - Custom Formats Sylwer: Dim ond ar gyfer y math o destun neu wrthrych a nodir y mae'r steiliau hyn yn gweithio - ni fyddant yn gweithio ar gyfer eitemau eraill.)
    - table-overflow caniatáu i chi farcio bod tabl yn rhy lydan i'w weld ar ffôn symudol, er mwyn iddo gael ei steilio i alluogi'r defnyddiwr i symud i'r chwith ac i'r dde er mwyn gweld y tabl cyfan.
    - split-left eich galluogi i wneud yn siŵr bod eich paragraff yn aros ar wahân i'r un blaenorol fel bod delweddau ddim yn gorgyffwrdd
    - notification caniatáu i chi amgáu eich paragraff mewn blwch â graddliw amlwg
    - notification-centre caniatáu i chi amgáu eich paragraff mewn blwch â graddliw amlwg a'r testun wedi'i ganoli

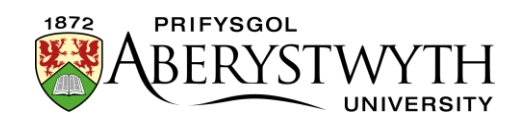

- image-menu-large caniatáu i chi farcio eich rhestr bwledi fel dewislen ddelwedd sy'n defnyddio delweddau mawr (250px o led)
- image-menu-small caniatáu i chi farcio eich rhestr
  bwledi fel dewislen ddelwedd sy'n defnyddio delweddau bach (120px o led)
- box-container caniatáu i chi roi eich paragraff mewn amlinell blwch
- BTN caniatáu i chi farcio dolen i gael ei harddangos fel botwm
- centre caniatáu i chi ganoli eich delwedd
- float-left caniatáu i chi wneud i'ch delwedd hofran i'r chwith gyda'r testun yn llifo o'i amgylch
- float-none caniatáu i chi wneud i'ch delwedd eistedd o fewn y testun ar linell newydd
- curve-box caniatáu i chi roi eich paragraff mewn blwch gyda chefndir llwyd
- clearfix eich galluogi i wneud yn siŵr bod eich delwedd yn aros ar wahân i'r paragraff blaenorol fel bod delweddau ddim yn gorgyffwrdd
- Clear formatting cael gwared â phob fformatio (ar gael fel botwm ar y bar offer hefyd).

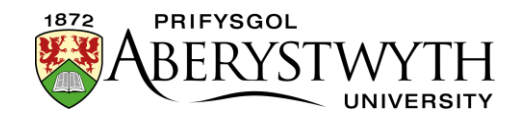

## Table

| Table | e Tools                                   |   |
|-------|-------------------------------------------|---|
| ⊞     | Insert table with column headings         | > |
| ⊞     | Insert table with column and row headings | > |
|       | Cell                                      | > |
|       | Row                                       |   |
|       | Column                                    | > |
|       | Table properties                          |   |
| ⊞     | Table caption and summary                 |   |
| ×     | Delete table                              |   |

Mae dewislen 'Table' yn eich galluogi i weithio gyda thablau. Am ragor o wybodaeth am ddefnyddio tablau, ewch i <u>Taflen Wybodaeth 4.4</u>.

• **Insert table with column headings** - creu tabl newydd gyda rhes pennyn ar draws y top. Gallwch ddewis nifer y rhesi a'r colofnau drwy ddewis sgwariau yn y grid:

| Table Tools                               |     |
|-------------------------------------------|-----|
| Insert table with column headings         | >   |
| Insert table with column and row headings | s > |
| Cell                                      | >   |
| Row                                       | >   |
| Column                                    | >   |
| Table properties                          | 3x3 |
| Table caption and summary                 |     |
| ▼ Delete table                            |     |

• Insert table with column and row headings - creu tabl newydd gyda rhes pennyn ar draws y top a cholofn pennyn ar y chwith (e.e. ar gyfer amserlen). Gallwch ddewis nifer y rhesi a'r colofnau drwy ddewis sgwariau yn y grid:

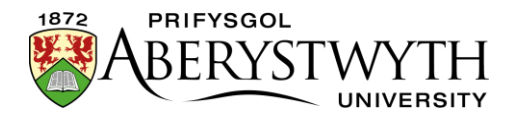

| Table | Tools                                     |   |  |     |  |
|-------|-------------------------------------------|---|--|-----|--|
|       | Insert table with column headings         | > |  |     |  |
|       | Insert table with column and row headings | > |  |     |  |
| (     | Cell                                      | > |  |     |  |
| 1     | Row                                       | > |  |     |  |
| (     | Column                                    | > |  |     |  |
|       | Table properties                          |   |  |     |  |
| Ē     | Table caption and summary                 |   |  | 6x4 |  |
| ×     | Delete table                              |   |  |     |  |

- Table properties gweld priodweddau'r tabl (yn llwyd oni bai bod cyrchwr eich llygoden mewn tabl ar hyn o bryd). Sylwer: peidiwch â newid dim yn y fan hon os gwelwch yn dda, ac eithrio Alignment.
- Table caption/summary ychwanegu capsiwn a/neu grynodeb i'r tabl (yn llwyd oni bai bod cyrchwr eich llygoden mewn tabl ar hyn o bryd). Mae capsiynau'n helpu defnyddwyr i ddod o hyd i dabl a deall ei gyddestun. Dyma'r brif ffordd y bydd darllenwyr sgrin yn adnabod tablau. Mae crynodeb yn rhoi gwybodaeth ynglŷn â'r ffordd y caiff tabl ei drefnu a gwybodaeth am sut i lywio trwy ei ddata.
- **Delete table** cael gwared â'r tabl (yn llwyd oni bai bod cyrchwr eich llygoden mewn tabl ar hyn o bryd).
- Cell gweld pob opsiwn ar gyfer cell:
  - Cell properties
  - Merge cells
  - $\circ$  Split cells
- Row gweld pob opsiwn ar gyfer rhes:
  - $\circ$  Insert row before
  - Insert row after
  - Delete row

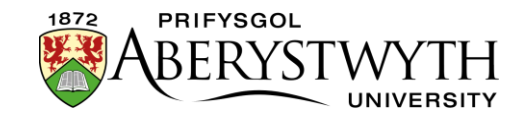

- Row properties
- $\circ$  Cut row
- Copy row
- Paste row before
- Paste row after
- **Column** gweld pob opsiwn ar gyfer colofn:
  - o Insert column before
  - Insert column after
  - o Delete column
  - o Cut column
  - Copy column
  - Paste column before
  - Paste column after

#### Tools

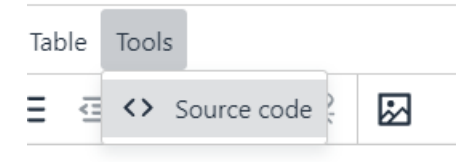

Mae dewislen 'Tools' yn eich galluogi i ddefnyddio'r canlynol:

• **Source code** - gweld y cod HTML a gynhyrchwyd gan y golygydd